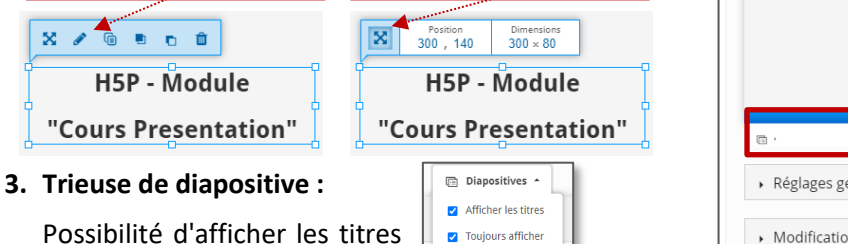

🔀 Déplacement de la

zone

#### DIAPOSITIVE 2 Sans intitulé © Rectorat de l'académie de Reims - DAINE 7 5. Kiem - support-ent@ac-reims.fr novembre 2020

90 % Opacité de l'écran et même de forcer ок cet affichage pour tous les Intro

# s'affichera dans votre Banque de contenu

# 2. Espace de la diapositive.

1 clic = Sélection de la zone

de texte

Pour modifier le texte 🛽

utilisateurs.

Chaque diapositive se compose de différents éléments que vous agencez comme vous le souhaitez.

Exemple avec une zone de texte :

- ETAPE 2 : Paramétrage de l'activité H5P 🔰 🛛 Dans la page de paramétrage de l'activité
- 1. Donnez un titre à votre activité H5P : c'est le nom qui

des diapositives sur la gauche

- ETAPE 1 : Création de l'activité H5P
- Dans votre cours Moodle,

Pistes pédagogiques :

12

ACADÉMIE

DE REIMS Liberté Égalité Fraternité

- 1. Cliquez sur le menu "Banque de contenus"

de médias (vidéo, image, texte, URL...).

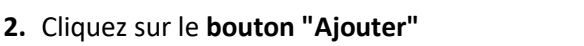

3. Sélectionnez l'activité "Course Presentation"

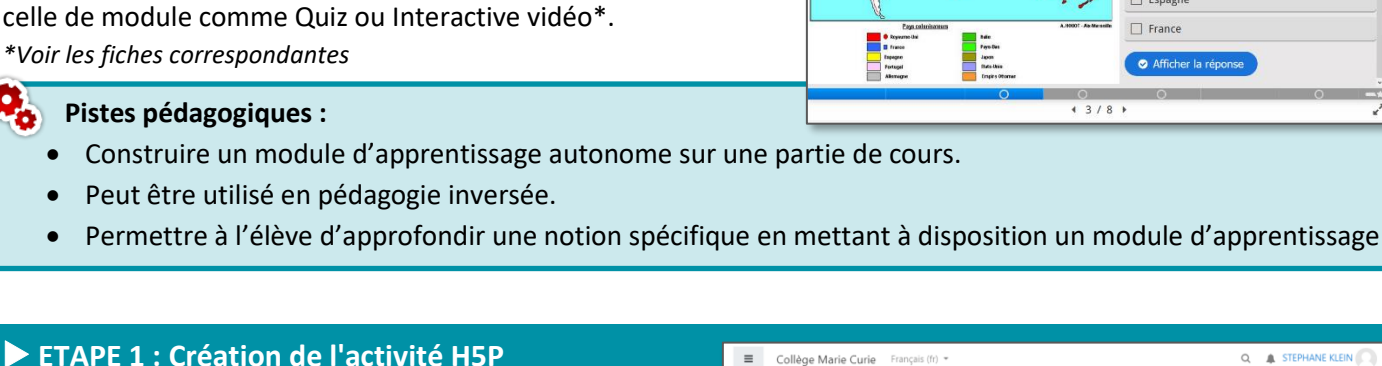

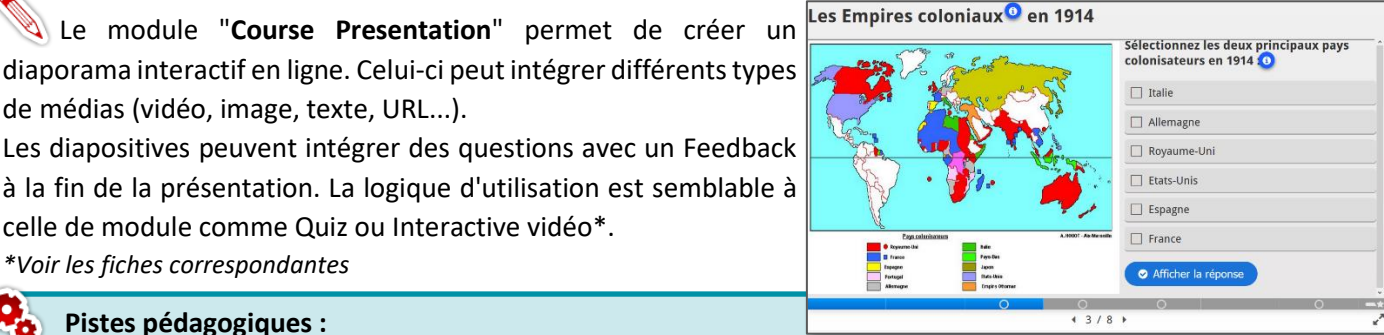

Banque de contenus

le bord / Cours

H5P – Course Presentation

Créer un module d'apprentissage interactif

DANE - Fo

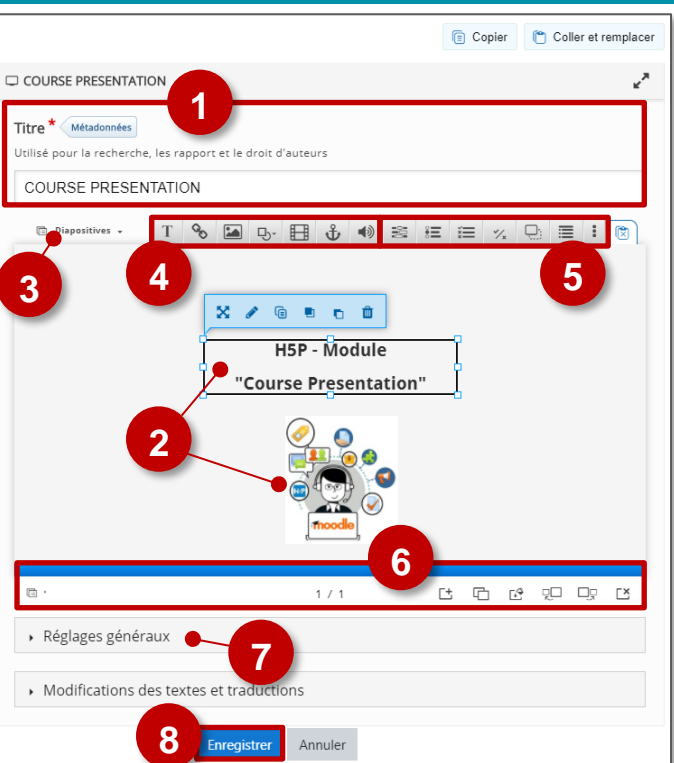

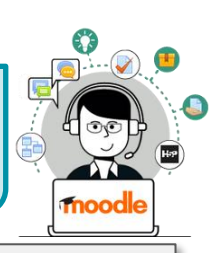

Q A STEPHANE KLEIN

# 4. Ajout d'éléments de type Consultation

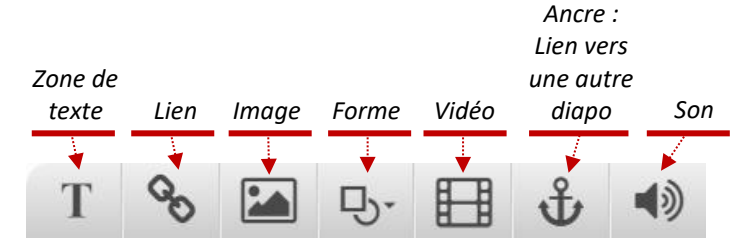

Exemple avec une zone de texte :

- a. Titre de votre zone
- **b.** Texte qui s'affichera sur la diapositive
- c. Possibilité d'afficher cette zone sous forme d'un bouton de différentes tailles
- d. Bouton pour "Valider"

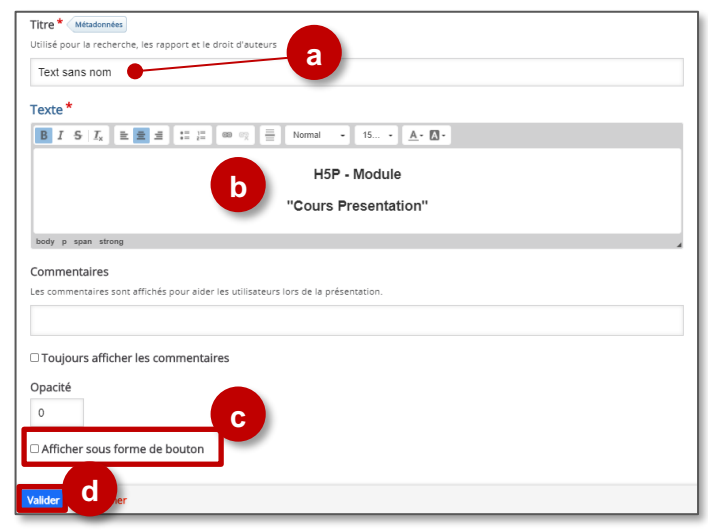

5. Ajout d'éléments de type Interaction 1 abc Ces éléments correspondent à différents abc modules d'H5P. Le nom du module H5P Ì s'affiche au passage sur ъ<sub>т</sub> l'icône J. ▦ L'icône 🚦 donne accès à la liste complète des modules € disponibles 6. Navigation Ē, < 2/4 ▶ Ľ Ľ. Γ× G Fonctionnalités de gestion des Autre mode de Barre de Diapo sélectionnée : navigation Le O indique une navigation diapositives :

# interaction

7. Réglages généraux

a. L'option "Activer le mode surface" permet d'enlever la barre de navigation afin que les utilisateurs utilisent seulement les ancres dans la présentation.

**ATTENTION :** si vous cochez cette option et enregistrez votre présentation, c'est définitif.

Cette fonction peut être particulièrement intéressante pour faire des parcours différenciés en demandant à l'utilisateur de faire des choix.

- **b.** Afficher ou cacher la dernière diapositive qui récapitule le score et les réponses
- c. Activer ou désactiver l'affichage des boutons "Voir la solution" et "Recommencer" pour toutes les questions ou les configurer individuellement pour chaque question.

| ← Réglages généraux                                                                                                    |
|----------------------------------------------------------------------------------------------------|
| Activer le mode "Surface active"     Cela supprime les boutons "Aller à la diapositive" pour naviguer     entre les diapositives.                                                                                                    |
| Cacher le récapitulatif de fin<br>Cela cache la diapositive finale qui liste les sc b us aux diverses activités.                                                                                                    |
| Cacher le bouton "Voir la solution"<br>Cette option détermine si le bouton "Voir la c<br>question individuellement.<br>-  •                                                                                                    |
| Cacher le bouton "Recommencer"<br>Cette option détermine si le bouton "Recommencer" sera affiché pour toutes les questions, désactivé pour toutes ou configuré pour chaque<br>question individuellement.                                                  |
| Show "Show solution" button in the summary slide<br>if enabled, the learner will be able to show the solutions for all question when they reach the summary slide                                                                                         |
| Show "Retry" button in the summary slide<br>If enabled, the learner will be able to retry all questions when they reach the summary slide. Be advised that by refreshing the page the learner<br>will be able to retry even if this button isn't showing. |
| Cela active le bouton "Imprimer"<br>Cela active le bouton d'Impression.                                                                                                    |
| Paramètres sociaux                                                                                                    |
| Montrer l'icône Partager sur Facebook                                                                                                    |
| Montrer l'icône partager sur Twitter                                                                                                    |
| Montrer l'icône Partager sur Google+                                                                                                    |

Ajout, duplication, arrière-plan...

#### 8. Enregistrez

L'activité est créée dans votre banque de contenus. Elle peut être modifiée à tout moment.

# ETAPE 3 : Publication

#### **OPTION 1 : Intégration dans la page de cours (ressource étiquette)**

Il est possible d'afficher directement votre module "Course Presentation" dans le cours par le biais d'une étiquette. A réserver aux modules pour lesquels il n'y aura pas de suivi des résultats.

> Activez le mode édition, cliquez sur + Ajouter une activité ou ressource et sélectionnez la ressource

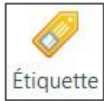

- 1. Dans l'éditeur de texte de l'étiquette, cliquez sur l'icône
- Dans la boîte de dialogue qui s'ouvre, cliquez sur "Parcourir les dépôts" et recherchez votre activité dans la banque de contenu. Sélectionnez l'option de votre choix (Copie ou Alias, voir ci-dessous)
- **3.** Cliquez sur le bouton "**Insérer H5P**". Le logo H5P s'affiche dans l'éditeur de texte.
- 4. Cliquez sur "Enregistrer et revenir au cours"

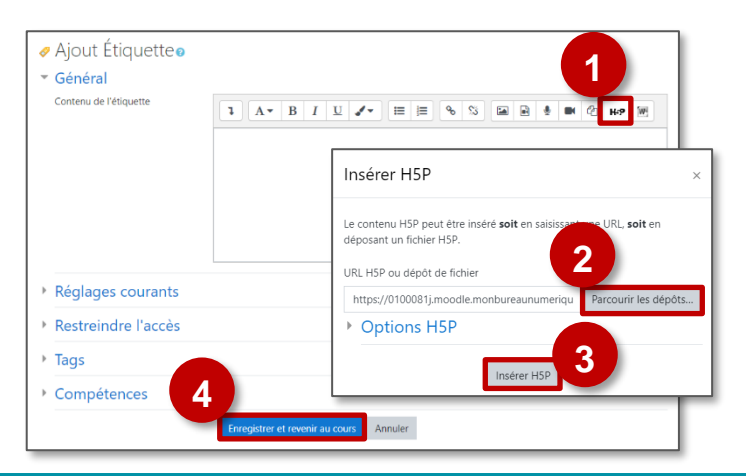

- COPIE : l'animation H5P ne bougera plus, quelles que soient les modifications faites sur l'original
- ALIAS : les modifications ultérieures de l'original dans la banque de contenus seront répercutées sur chaque alias.

#### **OPTION 2 : Diffusion d'une activité Course Presentation**

Pour un bon suivi des résultats des élèves, il est :

- déconseillé de l'intégrer dans une étiquette via le bouton de l'éditeur de textes (option 1 présentée ci-dessus)
- conseillé de créer une activité H5P (bouton bleu)
- Activez le mode édition, cliquez sur + Ajouter une activité ou ressource et sélectionnez l'activité

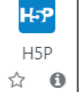

Consultez la fiche réflexe "H5P" pour intégrer l'activité à partir de votre banque de contenu.